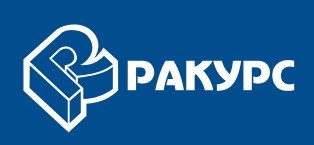

# Ортотрансформирование

# РУКОВОДСТВО ПОЛЬЗОВАТЕЛЯ

Версия 6.4

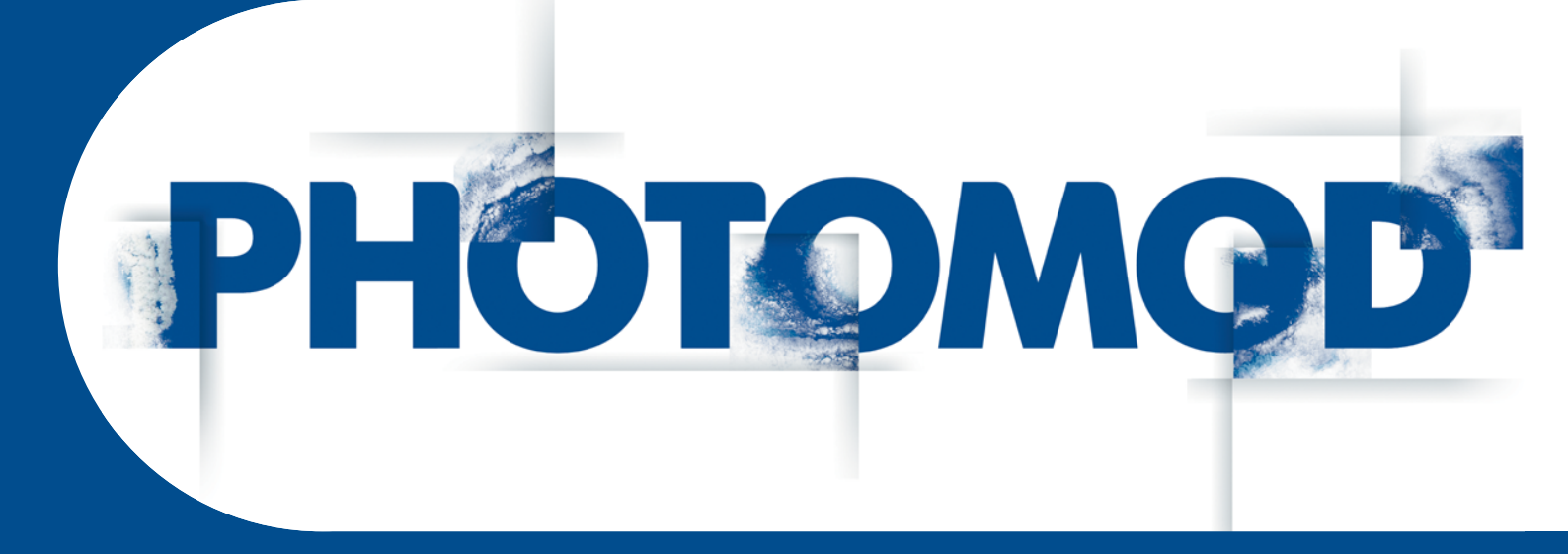

Цифровая фотограмметрическая система

#### Оглавление

| 1. Назначение документа                                       | 3   |
|---------------------------------------------------------------|-----|
| 2. Общие сведения                                             | . 3 |
| 3. Панель инструментов «Ортотрансформирование»                | . 3 |
| 4. Быстрый просмотр «FastOrtho»                               | . 4 |
| 5. Построение ортофотоплана                                   | . 5 |
| 6. Настройка параметров ортотрансформирования                 | . 7 |
| 6.1. Тип модели рельефа                                       | . 7 |
| 6.2. Основные параметры построения ортофотоплана              | 11  |
| 6.3. Параметры сохранения ортофотоплана                       | 14  |
| 7. Построение ортофотоплана в режиме распределенной обработки | 17  |
| 8. Контроль точности                                          | 20  |

## 1. Назначение документа

Настоящий документ предназначен для получения подробной информации об ортотрансформировании снимков и построении ортофотопланов в системе *PHOTOMOD*.

## 2. Общие сведения

*Ортотрансформированным* снимком называется снимок, полученный после преобразования в ортогональную проекцию с автоматическим устранением искажений, вызванных съемочной аппаратурой, углом наклона съемки и рельефом местности.

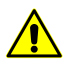

В системе предусмотрена возможность построения ортофотоплана по исходному блоку изображений. Данный этап позволяет подготовить изображения для дальнейшей их обработки и создания мозаики в программе *Geomosaic*.

В процессе *ортотрансформирования* исправляются искажения, связанные с рельефом местности, наклоном оптической оси фотокамеры, дисторсии фотокамеры и так далее. При ортотрансформировании снимков необходимо задать размер пиксела ортофотоплана, выбрать систему координат и масштаб, а также установить формат выходного файла и тип геопривязки.

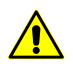

Для построения ортофотоплана необходимо предварительно выполнить уравнивание блока изображений (см. руководство пользователя «Уравнивание сети»).

# 3. Панель инструментов «Ортотрансформирование»

Для построения ортофотоплана служит дополнительная панель инструментов **Ортотрансформирование**.

Чтобы отобразить панель ортотрансформирования, выберите **Растры > Ортотрансформирование** (**Ctrl+Alt+M**) или нажмите на кнопку **В** основной панели инструментов.

| Кнопки | Назначение                                                                                 |  |
|--------|--------------------------------------------------------------------------------------------|--|
| Ľ      | позволяет создать новый проект ортотрансформирования                                       |  |
|        | позволяет открыть проект ортотрансформирования из ресурсов активного профиля               |  |
|        | позволяет сохранить и перезаписать проект ортотрансформирования                            |  |
|        | позволяет сохранить проект ортотрансформирования под новым именем                          |  |
| 19     | Позволяет задать параметры ортофототрансформирования                                       |  |
|        | позволяет задать процент обрезки краев исходных изображений при ортотранс-<br>формировании |  |
| δ      | позволяет выполнить контроль точности ортотрансформирования                                |  |

Таблица 1. Панель инструментов «Ортотрансформирование»

| Кнопки    | Назначение                                                                                                    |
|-----------|----------------------------------------------------------------------------------------------------|
|           | позволяет запустить процесс построения ортофотопланов и создания выходных файлов                                                                     |
|           | позволяет запустить процесс построения ортофотопланов для выбранных листов с учетом заданных настроек и параметров в режиме распределенной обработки |
|           | позволяет запустить процесс построения ортофотопланов в формате MegaTIFF<br>в режиме распределенной обработки                                        |
| <b>22</b> | позволяет создать отдельный слой с ортотрансформированным растровым изображением для каждого из выделенных снимков (см. раздел 4)                    |
|           | позволяет отобразить общую информацию о проекте (количество каналов изображений, байт на канал, общее число снимков и выходной размер мозаики)       |
| 4         | позволяет перейти к предыдущему изображению в схеме блока. Если активно 2D-окно схемы блока, открывается первое изображение первого маршрута         |
|           | позволяет открыть выделенное в 2D-окне схемы блока изображение в отдельном окне                                                                      |
| *         | позволяет перейти к следующему изображению в схеме блока. Если активно 2D-окно схемы блока, открывается последнее изображение последнего маршрута    |
| *         | позволяет закрыть все отдельные растровые слои <i>FastOrtho</i> , полученные при быстром построении ортофотоплана                                    |

# 4. Быстрый просмотр «FastOrtho»

В системе существует возможность быстрого просмотра и построения ортофотоплана «*FastOrtho*» отдельно для каждого из выделенных изображений проекта.

FastOrtho служит для просмотра ортофотоплана, построенного «на лету» по результатам уравнивания и с использованием уровня пирамиды изображения (в зависимости от текущего увеличения). Такие ортофотопланы служат для предварительной (грубой) оценки качества материала.

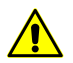

FastOrtho строится только на уравниваненном блоке с геодезической привязской (не в свободной модели).

Ортотрансформирование изображения «на лету» служит для быстрого просмотра ортофотоплана в 2D-окне на любое выделенное изображение проекта.

Для получения ортофотоплана «на лету» выполните следующие действия:

- 1. Выполните уравнивание блока в геодезических координатах (не в *свободной* модели, см. руководство пользователя «Уравнивание сети»).
- 2. Выделите в 2D-окне изображения блока для создания *FastOrtho* (описание способов выделения изображений блока см. в руководстве пользователя «Векторизация»).

3. Нажмите на кнопку 🗱 панели инструментов **Ортотрансформирование**. Для каждого из выделенных изображений создается отдельный растровый слой *FastOrtho*. Ортофотоплан отображается в 2D-окне.

#### 5. Построение ортофотоплана

Для построения ортофотоплана выполните следующие действия:

- 1. Выполните уравнивание блока исходных изображений (см. руководство пользователя «Уравнивание сети»).
- 2. [опционально] В 2D-окне выделите изображения блока, для которых планируется построить ортофотоплан (см. описание способов выделения изображений блока в руководстве пользователя «Векторизация»).
- 3. Выберите **Растры > Ортотрансформирование**. Открывается панель инструментов **Ортотрансформирование**.
- 4. Нажмите на кнопку 2. Открывается окно Параметры ортотрансформирования.

| Модель рельефа 🛛 🤇                                                                                                    | ртофото Сохранение                                                                                                    |     |
|----------------------------------------------------------------------------------------------------|----------------------------------------------------------------------------------------------------|-----|
| Модель рельефа                                                                                                    |                                                                                                    |     |
| 🔘 На заданной вн                                                                                                    | соте 587.968252164                                                                                                    |     |
| 🔘 Интерполяция                                                                                                    | по точкам триангуляции                                                                                                    |     |
| 💿 Матрицы высо                                                                                                    | r                                                                                                    |     |
| Techsupport                                                                                                    | /Waldkirch_Group/Waldkirch/Data/dem/1m.x-dem                                                                                                    |     |
|                                                                                                    |                                                                                                    |     |
| 🔽 Обрезать сним                                                                                                    | ки по модели рельефа                                                                                                    |     |
| Интерполяция г                                                                                                    | устых ячеек                                                                                                    |     |
| <ul> <li>Нет</li> </ul>                                                                                                    | Постоянной высотой По точкам триангуля                                                                                                    | ции |
| -                                                                                                    |                                                                                                    |     |
| Встраивание стру<br>Нет<br>Структурные л<br>ОСтруктурные л                                                                                                    | турных линий<br>инии, включенные в ЦМР (мосты и пр.)<br>инии, не включенные в ЦМР (крыши и пр.)                                                                                           |     |
| Встраивание стру<br>— Нет<br>— Структурные л<br>© Структурные л<br>— Груктурные л<br>— Груктурные л<br>— | турных линий<br>инии, включенные в ЦМР (мосты и пр.)<br>инии, не включенные в ЦМР (крыши и пр.)<br>/Waldkirch_Group/Waldkirch/Data/auto_pts_5m_filtered.x-data                            |     |
| Встраивание стру<br>○ Нет<br>○ Структурные л<br>◎ Структурные л<br>Г<br>Г<br>Г<br>Структурные л<br>Г<br>Г<br>Г<br>Структурные л<br>Г<br>Г<br>Структурные л<br>Г<br>Г<br>Г<br>Г<br>Г<br>Г<br>Г<br>Г<br>Г<br>Г<br>Г<br>Г<br>Г                                                                                                    | турных линий<br>инии, включенные в ЦМР (мосты и пр.)<br>инии, не включенные в ЦМР (крыши и пр.)<br>/Waldkirch_Group/Waldkirch/Data/auto_pts_5m_filtered.x-data<br>вые области цветом фона |     |

Рис. 1. Параметры ортотрансформирования

- 5. Настройте параметры создания ортофотоплана.
- 6. Нажмите ОК для сохранения параметров.
- 7. Нажмите на кнопку 🔚 панели инструментов **Ортотрансформирование** для сохранения проекта ортофотоплана.
- 8. Нажмите на кнопку **р** панели инструментов **Ортотрансформирование**. Открывается окно **Сохранение**.

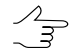

Для построения ортофотоплана в режиме распределенной обработки нажмите на кнопку 2. Для построения ортофотоплана в формате MegaTIFF в режиме распределенной обработки нажмите на кнопку 2.

| 🕏 Сохранение                                                    |  |
|-----------------------------------------------------------------|--|
| Тип файлов                                                      |  |
| Файлы TIFF/BigTIFF (*.TIF,*.TIFF) 🔹                             |  |
| Путь к файлам                                                   |  |
| C:\                                                             |  |
| Изображения для ортотрансформирования                           |  |
| Все из текущего проекта PHOTOMOD      Выделенные на схеме блока |  |
| ОК Отмена                                                       |  |

Рис. 2. Параметры сохранения

- 9. Выберите Тип файлов для создания выходных фалов и задайте путь к ним.
- [опционально] Если на схеме блока выделены изображения, выберите Изображения для ортотрансформирования:
  - Все из текущего проекта;
  - Выделенные на схеме блока.
- 11. [опционально] Если в списке Тип файлов выбран тип Файлы Панорама (\*.RSW), открывается окно Выбор карты Панорама.

| 😎 Выбор карты Панорама            | ×        |
|-----------------------------------|----------|
| Имя файла с картой                |          |
|                                   | Создать  |
| 🔲 Экспортировать в Панорама матри | цу высот |
| Продолжить                        | Отменить |

Рис. 3. Параметры экспорта карты Панорама

Задайте имя и путь к файлу карты одним из следующих способов:

- нажмите на кнопку \_\_\_\_, чтобы экспортировать файл карты \*.sit;
- нажмите на кнопку Создать, чтобы создать карту Панорама (\*.sit), введите имя файла и нажмите на кнопку Сохранить.
- чтобы экспортировать матрицу высот, которая используется при создании ортофотоплана, установите флажок Экспортировать в Панорама матрицу высот.
- 12. Нажмите ОК для запуска процесса построения ортофотопланов.

После завершения процесса в папке проекта создается файл с ортофотопланом и файл геопривязки в выбранных форматах, а так же файл с расширением \*.prj, в котором содержится информация о системе координат, представленная в формате WKT (OGC WKT).

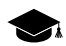

Формат WKT (well known text) представляет собой распространенный текстовый формат описания систем координат, разработанный в соответствии со стандартами *ISO* (международная организация по стандартизации) и *Open Geospatial Consortium* — международная организация, ведущая деятельность по разработке стандартов в сфере геопространственных данных.

### 6. Настройка параметров ортотрансформирования

#### 6.1. Тип модели рельефа

Закладка Модель рельефа позволяет выбрать способ учета рельефа местности и использования структурных линий при построении ортофотоплана.

| 🕫 Параметры ортотрансформирования 📃 🔀                                                                                                    |
|----------------------------------------------------------------------------------------------------|
| Модель рельефа Ортофото Сохранение                                                                                                    |
| Модель рельефа                                                                                                    |
| Па заданной высоте 582.775862163                                                                                                    |
| Средняя высота изображения                                                                                                    |
| 🔘 Интерполяция по точкам триангуляции                                                                                                    |
| Матрицы высот                                                                                                    |
| /Techsupport/Waldkirch_Group/Waldkirch_SAW/Data/dem/1.x-dem                                                                                                    |
| ✓ Обрезать снимки по модели рельефа                                                                                                    |
| Интерполяция пустых вчеек                                                                                                    |
| <ul> <li>Нет</li> <li>Постоянной высотой</li> <li>По точкам триангуляции</li> </ul>                                                                                                    |
| Векторные объекты (полигоны)                                                                                                    |
| <ul> <li>Нет</li> <li>Встроить</li> <li>Сглаживать границу Радиус сглаживания 1</li> </ul>                                                                                                    |
| /Techsupport/Waldkirch_Group/Waldkirch_SAW/Data/gorizontali.x-data         Image: Control of the second second se |
| Заполнять теневые области цветом фона                                                                                                    |
| ОК Отмена                                                                                                    |

Рис. 4. Параметры ортотрансформирования на закладке «Модель рельефа»

Раздел Модель рельефа позволяет настроить следующие параметры использования модели рельефа:

 На заданной высоте — при построении ортофотоплана высота рельефа местности считается постоянной и аппроксимируется одним значением, которое установлено в поле ввода;

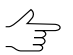

По умолчанию установлено усредненное значение высоты, рассчитанное по всему исходному блоку изображений.

 Средняя высота изображения — при построении ортофотоплана используется усредненное значение высоты, рассчитанное отдельно для каждого снимка по точкам триангуляции;

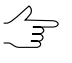

В случае отсутствия точек триангуляции на снимке, расчет усредненного значения высоты для указанного снимка осуществляется исходя из значений перепада высот на местности, указанных в *Свойствах проекта*.

• Интерполяция по точкам триангуляции — при построении ортофотоплана используется гладкая полиномиальная модель рельефа местности, построенная

по опорным, контрольным и связующим точкам на изображениях (см. руководство пользователя «Уравнивание сети»);

 Матрицы высот — при построении ортофотоплана используются данные матрицы высот (см. руководство пользователя «Создание цифровой модели рельефа»).

Для редактирования списка матриц высот предусмотрена панель инструментов, которая содержит следующие кнопки:

- 🗋 позволяет очистить список матриц высот;
- Позволяет добавить матрицы высот в список;
- ट्रा позволяет удалить матрицы высот из списка;
- позволяет добавить в список только загруженные в текущий проект матрицы высот;

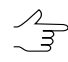

Открывается окно **Выбор слоев** со всеми слоями матриц высот, загруженных в текущий проект. Допускается выбор сразу нескольких матриц высот для добавления в список.

копией выбранной в списке матрицы высот;

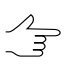

Выберите в списке *один* файл с матрицей высот и нажмите на кнопку **Открыть в** новом слое (人).

- < позволяет переместить выделенную матрицу высот в начало списка;
- — позволяет переместить выделенную матрицу высот выше в списке;
- тозволяет переместить выделенную матрицу высот ниже в списке;
- м позволяет переместить выделенную матрицу высот в конец списка;
- 📮 позволяет поменять местами выделенные матрицы высот в списке;
- 💭 позволяет изменить порядок всех матриц высот в списке на обратный.
- Флажок Обрезать снимки по модели рельефа позволяет построить ортофотоплан по прямоугольной границе, проведенной с учетом заданной модели рельефа и без учета остальной области снимка.
- Раздел Интерполяция пустых ячеек позволяет настроить область построения ортофотоплана вне матрицы высот:

- Нет пустые ячейки не учитываются при ортотрансформировании;
- Постоянной высотой высота рельефа местности вне матрицы высот считается постоянной и аппроксимируется одним значением;
- По точкам триангуляции высота рельефа местности вне матрицы высот вычисляется по гладкой полиномиальной модели рельефа местности, построенной по точкам триангуляции, которые были получены в процессе уравнивания блока (см. руководство пользователя «Уравнивание сети»).
- Раздел Векторные объекты (полигоны) позволяет настроить следующие параметры использования векторных объектов:
  - Нет построение ортофотоплана происходит без использования векторных объектов;
  - Встроить построение ортофотоплана происходит с учетом структурных полигонов, возвышающихся над рельефом (мосты, крыши и прочие подобные объекты), которые не включены в используемую при построении ортофотоплана матрицу высот, в случае если она представляет собой цифровую модель рельефа;
    - [опционально] установите флажок Сглаживать границу для того чтобы сглаживать границы используемых структурных полигонов и задайте Радиус сглаживания в пикселях.
- Для формирования списка векторных файлов предусмотрена панель инструментов, которая содержит следующие кнопки:
  - позволяет очистить список файлов;
  - Позволяет добавить векторный файл в список;
  - Балить векторный файл из списка.
  - Позволяет добавить в список только загруженные в текущий проект векторные данные;

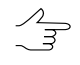

Открывается окно **Выбор слоев** со всеми слоями векторных данных, загруженных в текущий проект. Допускается выбор сразу нескольких слоев с векторными данными для добавления в список.

ג — позволяет создать новый слой с копией векторных данных;

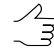

Выберите в списке *один* файл с векторными данными и нажмите на кнопку **Открыть** в новом слое (人).

 В системе по умолчанию установлен флажок Заполнять теневые области цветом фона. При снятом флажке теневые области, становящиеся после ортотрансформирования «видимыми» заполняются за счет интерполяции цветовых значений соседних пикселей.

#### 6.2. Основные параметры построения ортофотоплана

Для настройки основных параметров построения ортофотоплана служит закладка **Ортофото** окна **Параметры ортотрансформирования**.

| 😎 Параметры ортотрансформирования           | X                                |
|---------------------------------------------|----------------------------------|
| Модель рельефа Ортофото Сохранение          |                                  |
|                                             |                                  |
| Размер пиксела: 0.233 📮 м Расс              | считать                          |
| Цвет фона Яркостная интерполяция            |                                  |
| Билинейная 🔻                                | Каналы выходного растра          |
| 🔲 Смещать цвет фона на растре:              | 1                                |
| Размер ячейки геометрической коррекции:     | 32 микс                          |
| 🔲 Адаптивный размер ячейки геометрическ     | сой коррекции                    |
| Угол поворота:                              | 0.0                              |
| Диапазон цвета фона исходных изображений    | 0                                |
| Исходная система координат                  |                                  |
| СК-42, зона 43 (108° з.д102° з.д.)          | Выбрать                          |
| Ориентация осей: левая тройка, геод. привяз | ка: глобальная система координат |
| Выходная система координат                  |                                  |
| СК-42, зона 43 (108° з.д102° з.д.)          | Выбрать                          |
| Ориентация осей: левая тройка, геод. привяз | ка: глобальная система координат |
| 🔲 Дополнительно учитывать черный цвет фон   | la                               |
| Трансформировать в пределах заданных поли   | игонов                           |
| <ul> <li>Нет</li> </ul>                     |                                  |
| 🔘 Области без фона                          |                                  |
| 🔘 Из ресурса                                |                                  |
|                                             |                                  |
| Полигоны в выходной системе координат       |                                  |
|                                             |                                  |
|                                             |                                  |
|                                             | ОК Отмена                        |

Рис. 5. Параметры ортотрансформирования на закладке «Ортофото»

Закладка Ортофото предназначена для настройки следующих параметров ортофотоплана:

 Размер пиксела — позволяет задать разрешение на местности для ортофотоплана. По умолчанию установлен размер пиксела ортофотоплана, соответствующий размеру пиксела первого добавленного изображения проекта.

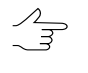

Размер пиксела ортофотоплана задается в единицах измерения, соответствующих единицам измерения координат опорных точек на этапе уравнивания (см. руководство пользователя «Уравнивание сети»).

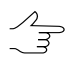

Кнопка Рассчитать позволяет задать общие размеры ортофотоплана в пикселах и пересчитать размер пиксела в соответствии с заданными размерами.

| 😎 Размер пиксела ортофото 📃 🎫 |      |        |
|-------------------------------|------|--------|
| 🖲 Ширина (пикс)               | 7808 | ×      |
| 🔘 Высота (пикс)               | 7480 | ▲<br>▼ |
| Размер пиксела: 0.            | 233  |        |
| Пересчитать                   | ОК   | Отмена |

Рис. 6. Размер пиксела на ортофото

- Цвет фона позволяет выбрать цвет фона ортофотоплана (изображение вписывается в прямоугольник этого цвета);
- Яркостная интерполяция позволяет выбрать способ интерполяции значений пикселов исходных изображений для вычисления значения пиксела ортофотоплана: билинейная, кубическая или ближайшего соседа;
- Смещать цвет фона на растре позволяет определить диапазон смещения цвета на изображении в случае, если этот цвет совпадает с заданным цветом фона ортофотоплана;
- Размер ячейки геометрической коррекции позволяет задать размер фрагмента (в пикселах) для построения ортофотоплана по фрагментам с проективной зависимостью;
  - Чем больше фрагмент, тем выше скорость построения и ниже точность построения ортофотоплана. Значение 32 пиксела является оптимальным для соотношения «скорость-точность».
- Адаптивный размер ячейки геометрической коррекции позволяет варьировать Размер ячейки геометрической коррекции в зависимости характера рельефа, повышая скорость построения ортофотоплана и точность участков с пересеченным рельефом;
- Каналы выходного растра позволяет открыть окно Параметры выходного растра для настройки следующих параметров:

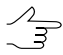

Число и состав выходных каналов по умолчанию определяется по первому добавленному изображению.

• Использовать радиометрию из RMC-файлов — используется при построении ортофотоплана, если в модуле *Raster Converter* была предварительно выполнена радиометрическая коррекция (см. руководство пользователя «Общие сведения о системе»);

• Список каналов — содержит список исходных (слева) и список выбранных для использования в ортофотоплане каналов (справа);

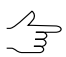

Порядок и состав используемых каналов формируется с помощью кнопок раздела Список каналов.

- Формат данных позволяет выбрать формат изображения: 8 бит или 16 бит;
- Монохромный результат позволяет создать выходной файл с одним каналом в оттенках серого.

| Красный<br>Зеленый      | Красный Зеленый |
|-------------------------|-----------------|
| Синий<br>Оттенки серого | -> Синий        |
|                         | <-              |
|                         | <<              |
|                         |                 |
|                         |                 |
| ормат данных: 86        |                 |

Рис. 7. Параметры каналов выходного растра

 Угол поворота — позволяет задать угол поворота (в градусах) ортофотоплана после построения;

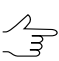

Используется, если блок исходных изображений имеет вытянутую форму, и необходимо удалить лишнюю фоновую область в прямоугольном окне построенного ортофотоплана.

- Диапазон цвета фона исходных изображений позволяет задать отклонение от цвета фона: определить диапазон цвета, который считается на исходных изображениях фоном (см. руководство пользователя «Создание ортофотоплана»);
- Дополнительно учитывать черный цвет фона при создании ортофотоплана для областей вне матрицы высот используется черный фон;
- Трансформировать в пределах заданных полигонов позволяет задать область построения ортофотоплана:

- Нет изображения трансформируются целиком;
- Области без фона область построения ортофотоплана задается областями без фона, которые представляют собой произвольные полигоны. Информация о построенных областях без фона хранится в файлах описания изображений, которые находятся в той же папке, что и файлы изображений проекта. Файлы описания изображений имеют расширение \*.x-feat (см. раздел «Построение областей без фона» руководства пользователя «Создание проекта»);

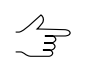

Для того чтобы открыть области без фона в виде векторных полигонов или проверить их наличие, выберите **Блок › Области без фона › Загрузить**.

 Из ресурса — область построения ортофотоплана задается в виде произвольных полигонов, взятых из векторного файла. Для использования выберите файл с полигонами в ресурсах активного профиля.

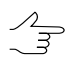

Установите флажок Полигоны в выходной системе координат если полигоны были созданы в выходной системе координат.

Также на закладке **Ортофото** предусмотрена возможность выбора **Исходной** и **Выходной систем координат**.

#### 6.3. Параметры сохранения ортофотоплана

Для настройки параметров сохранения ортофотоплана служит закладка **Сохра**нение окна **Параметры ортотрансформирования**.

| Параметры ортотрансфо   | рмирования                  |
|-------------------------|-----------------------------|
| Модель рельефа 🛛 Ортофо | то Сохранение               |
| Масштаб карты: 2000.0   | Рассчитать масштаб карты    |
| 🔽 Создавать MS TIFF 🛛   | Создавать Geo TIFF          |
| 🔲 Создавать KML         | 🗍 Создавать пирамиды        |
| Формат частей MegaTIFF  | MS TIFF 👻                   |
| Сжатие выходных изобр   | ажений                      |
| • Нет                   |                             |
| JPEG с качеством        | 75.0 %                      |
| © LZW                   |                             |
| Файл геопривязки: Агс   | World (TFW, BPW,) 🔻         |
| 🔲 Менять местами Х, Ү   |                             |
| 🔲 Создавать только фай. | лы геопривязки              |
| 🔲 Указать цвет фона моз | аики как "прозрачный"       |
| Сохранять систему ко    | ординат как "NonEarth"<br>о |
| Сохранять параметры     |                             |
|                         | Activity                    |
| выходные данные         |                             |
| 📃 Сохранять матрицу вы  | сот                         |
|                         |                             |
|                         |                             |
|                         |                             |
|                         |                             |
|                         |                             |
|                         | ОК Отмена                   |

Рис. 8. Параметры ортотрансформирования на закладке «Сохранение»

Поле Масштаб карты позволяет задать масштаб выходного ортофотоплана.

Кнопка **Рассчитать масштаб карты** служит для расчета масштаба и размера ортофотоплана в метрах, а также для расчета разрешения выходного изображения при печати (dpi).

| 😎 Масштаб карты 📃 🔀               |                 |  |
|-----------------------------------|-----------------|--|
| Масштаб:                          | Масштаб: 2000.0 |  |
| Размеры при печати                |                 |  |
| Ширина (м): 0.9095 🔺              |                 |  |
| Высота (м): 0.871 🚔               |                 |  |
| Разрешение (dpi): 218.025751073 🚖 |                 |  |
|                                   | ОК Отмена       |  |

Рис. 9. Масштаб карты

При создании ортофотоплана в выбранном формате также могут быть созданы следующие дополнительные файлы (в зависимости от выходного формата ортофотоплана):

 Создавать MS TIFF — [только для выходного формата TIFF/BigTIFF] ортофотоплан создается в файле формата MS-TIFF с пирамидами для быстрой перерисовки изображений на экране в программах, поддерживающих формат MS-TIFF;

- Создавать Geo TIFF [только для выходного формата TIFF/BigTIFF] ортофотоплан создается в файле формата GeoTIFF с пирамидами изображений;
- Создавать пирамиды позволяет создать пирамиды для выходных изображений ортофотоплана в файлах внутреннего формата системы;
- Создавать KML позволяет создать дополнительный файл формата KML, например для отображения результатов построения на фоне *Google Earth*;

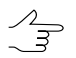

Для создания файла формата KML должна быть указана глобальная система координат в качестве выходной системы координат ортофотоплана.

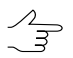

Файл KML создается как для всего блока, так и для каждого листа ортофотоплана по отдельности.

Раздел Сжатие выходных изображений позволяет настроить параметры сжатия файлов ортофотоплана:

- Нет файлы создаются без сжатия;
- JPEG с качеством .. % файлы создаются с JPEG-сжатием заданного качества;

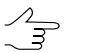

По умолчанию задано качество 75%, что обеспечивает сжатие выходного файла в 5-7 раз.

• LZW — файлы создаются с LZW-сжатием.

Также закладка Сохранение позволяет настроить следующие параметры сохранения файлов при построении ортофотоплана:

- Файл геопривязки позволяет создать дополнительный файл геопривязки выбранного формата;
- Менять местами Х, У позволяет поменять местами координаты Х, У построенного ортофотоплана;
- Создавать только файлы геопривязки позволяет создать только файлы геопривязки изображений выбранного формата без построения ортофотоплана;
- Указать цвет фона мозаики как «прозрачный» позволяет настроить прозрачность для цвета фона выходного ортофотоплана при сохранении его в форматах программ MapInfo или «Карта 2011», выбранных в списке Выходные данные (цвет фона ортофотоплана, открытого в этих программах, отображается прозрачным);

 Сохранять систему координат как «NonEarth» — позволяет сохранить геопривязку в условной системе координат (NonEarth) при сохранении привязки ортофотоплана в формате MapInfo TAB;

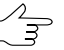

Используется в случае, если *MapInfo* не поддерживает систему координат проекта ортофотоплана.

- Сохранять метаданные позволяет сохранять метаданные снимков в файл \*.x-feat: цвет фона, количество каналов изображения и его свойств;
- Сохранять параметры датума позволяет дополнительно сохранить семь параметров системы координат в метаданные TIFF-файла;
- Сохранять матрицу высот позволяет сохранить файл матрицы высот в папку с построенным ортофотопланом.

Кнопка Выходные данные позволяет выбрать выходной формат ортофотоплана и задать путь к файлам листов.

| 😝 Сохранение             | ×           |
|--------------------------|-------------|
| Тип файлов               |             |
| Файлы TIFF/BigTIFF (*.TI | F,*.TIFF) 🔹 |
| Путь к файлам            |             |
| C:\                      |             |
| ОК                       | Отмена      |

Рис. 10. Масштаб карты

# 7. Построение ортофотоплана в режиме распределенной обработки

В системе предусмотрена возможность создания ортофотопланов в режиме распределенной обработки, а также распределенное построение ортофотоплана в выходном формате MegaTIFF.

Чтобы построить ортофотоплан в режиме распределенной обработки, выполните следующие действия:

- 1. Настройте и запустите сервер/клиент распределенной обработки (см. раздел «*Распределенная обработка*» руководства пользователя «Общие сведения о системе»).
- Установите режим автоматического запуска выполнения задач распределенной обработки (см. раздел «*Распределенная обработка*» руководства пользователя «Общие сведения о системе»).

- 3. Настройте параметры ортотрансформирования (см. раздел 6).
- 4. Нажмите на кнопку **панели инструментов Ортотрансформирование**. Открывается окно **Распределенное построение мозаики**.

| 😎 Распределенное построение мозаики                  |                       |                    | X      |
|------------------------------------------------------|-----------------------|--------------------|--------|
| Целевая папка (в случае сетевой обработки должна быт | ъ в формате UNC - \Se | erverShareFolder): |        |
| C:\                                                  |                       |                    |        |
| Количество изображений для построения:               | 1                     |                    |        |
| Количество заданий для распределенной обработки:     | 1                     | A.<br>V            |        |
| 🔲 Перезаписывать существующие изображения            |                       |                    |        |
| 📝 Удалять временный проект в случае успешной обр     | аботки                |                    |        |
| Временная папка для проектов распределенной обра     | отки:                 |                    |        |
| /Techsupport/Waldkirch_Group/Waldkirch_Work/Temp     | /                     |                    |        |
|                                                      |                       | ОК                 | Отмена |

Рис. 11. Параметры распределенного построения мозаики

5. Задайте Целевую папку для выходных файлов ортофотоплана.

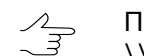

, При сетевой обработке путь к целевой папке должен быть задан в виде \\Server\Share\Folder.

- 6. В окне отображается общее **Количество листов для построения**. Задайте **количество заданий для распределенной обработки**, исходя из расчета одно ядро процессора на одну выполняемую задачу.
- 7. Настройте следующие параметры обработки:
  - Перезаписывать существующие листы позволяет перезаписать листы ортофотоплана, построенные ранее;
  - Удалять временный проект в случае успешной обработки позволяет удалить временный проект, если обработка завершилась успешно. Используется по умолчанию.
- 8. Задайте путь к папке для временных проектов распределенной обработки.
- Нажмите ОК. Создаются задачи распределенной обработки и выдается сообщение о количестве созданных задач.

Чтобы построить ортофотоплан в режиме распределенной обработки в формате MegaTIFF, выполните следующие действия:

- Настройте и запустите сервер/клиент распределенной обработки (см. раздел «Распределенная обработка» руководства пользователя «Общие сведения о системе»).
- Установите режим автоматического запуска выполнения задач распределенной обработки (см. раздел «Распределенная обработка» руководства пользователя «Общие сведения о системе»).
- 3. Настройте параметры ортотрансформирования (см. раздел 6).
- 4. Нажмите на кнопку панели инструментов **Ортотрансформирование**. Открывается окно **Распределенное построение**.

| 👽 Распределенное построение               | ×                           |
|-------------------------------------------|-----------------------------|
| Количество изображений для построения:    | 1                           |
| Общее количество фрагментов MegaTIFF:     | 1                           |
| Количество фрагментов на одну задачу:     | <u>له</u>                   |
| Временная папка для проектов распределен  | ной обработки:              |
| /Techsupport/Waldkirch_Group/Waldkirch_   | Work/Temp/                  |
| Целевая папка (в случае сетевой обработки | должна быть в формате UNC - |
| \\Server\Share\Folder):                   |                             |
| C:\                                       |                             |
| 🔲 Перезаписывать существующие             |                             |
|                                           | ОК Отмена                   |

Рис. 12. Параметры распределенного построения мозаики в формате MegaTIFF

В окне отображается общее Количество листов для построения и Общее количество фрагментов MegaTIFF.

5. Задайте количество заданий для распределенной обработки.

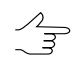

Рекомендуется рассчитывать количество задач исходя из пропускной способности сети и скорости работы жестких дисков.

- 6. Определите папку для временных файлов распределенной обработки.
- 7. Задайте Целевую папку для хранения выходных файлов ортофотоплана.

При сетевой обработке путь к целевой папке должен быть задан в виде \\Server\Share\Folder.

- 8. [опционально] Чтобы перезаписать листы ортофотоплана, построенные ранее, установите флажок **Перезаписывать существующие**.
- Нажмите ОК. Создаются задачи распределенной обработки и выдается сообщение о количестве созданных задач.

#### 8. Контроль точности

В системе предусмотрена возможность контроля точности построения ортофотоплана.

Для этого используется визуальное отображение векторов ошибок на точках — разница проекции положения одной и той же точки с разных снимков на используемую матрицу высот.

Чтобы отобразить векторы ошибок на схеме блока, нажмите на кнопку 🚝 панели инструментов **Ортотрансформирование**. Открываются окна **Параметры отображения** и **Точки триангуляции**. В 2D-окне отображаются векторы ошибок точек триангуляции в соответствии с заданными параметрами отображения.

| Параметры отображения              |
|------------------------------------|
| 80 🖧 🖏                             |
| Режим: Схема блока                 |
| Параметры отображения точки        |
| Способ отображения                 |
| о символами                        |
| 🔘 точками                          |
| Размер точки 5                     |
| Показывать имена                   |
| 🔘 всех                             |
| 🖲 выбранных                        |
| 🔘 не показывать                    |
| Масштаб отображения ошибок         |
| Увеличение 10.0                    |
| Векторы ошибок                     |
| 🔘 Максимальная из всех изображений |
| 🗇 По выделенным изображениям       |
| По всем изображениям               |

Рис. 13. Параметры отображения точек триангуляции

Окно Параметры отображения содержит панель инструментов с кнопками для выполнения следующих действий:

- позволяет отобразить список условных обозначений точек на схеме блока (см. руководство пользователя «Уравнивание сети»);
- 🎇 позволяет включить фильтр отображения точек триангуляции;

• 🐜 — позволяет настроить фильтр отображения точек триангуляции (см. руководство пользователя «Уравнивание сети»).

В поле Режим отображается выбранный режим схемы блока просмотра и зависит от активного 2D-окна — Схема блока или Изображение.

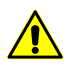

В 2D-окне стереопары точки триангуляции не отображаются.

Раздел Параметры отображения точки позволяет настроить следующие параметры отображения точек:

- Способ отображения точек:
  - о символами точки отображаются символами;
  - точками задается размер точки в пикселах.
- Показывать имена следующих точек в 2D-окне:
  - о **всех** точек;
  - выбранных точек;
  - не показывать имена точек на схеме блока.

Раздел **Масштаб отображения ошибок** позволяет задать размер векторов ошибок на схеме блока. **Увеличение** масштаба — размер вектора ошибки соответствует масштабу схемы. Векторы при этом увеличиваются и уменьшаются при увеличении и уменьшении схемы.

Вектор ошибок строится относительно положения точки на каждом изображении, на котором измерены координаты точки.

Раздел Векторы ошибок позволяет выбрать, какое количество векторов для каких точек отображаются на схеме блока:

- Максимальная из всех изображений отображается максимальный вектор ошибки для каждой точки;
- По выделенным изображениям отображаются все векторы ошибок для точек на выделенном изображении;
- По всем изображениям отображаются все векторы ошибок всех точек.

δ

×8

уравнивания

| Код 🗸   | Имя  | Тип       | X             | V'            | 71         |           |           |          |              | 1       |         |        |        |
|---------|------|-----------|---------------|---------------|------------|-----------|-----------|----------|--------------|---------|---------|--------|--------|
| 13/ 163 |      |           |               | 1             | <u>_</u>   | dX        | dY        | dZ       | Исп.         | Ex      | Ey      | Exy    | Изобр. |
| 104 10. | i3   | Опорная   |               |               |            | -         | -         | -        | $\checkmark$ | -13.769 | -17.272 | 22.088 | 2_0712 |
| 260 401 | 169P | Опорная   | 736402.222000 | 258080.855012 | 591.933613 | -3.263000 | 0.463012  | 2.470613 | $\checkmark$ | 4.049   | -2.186  | 4.602  | 3_0720 |
| 259 671 | 19   | Опорная   | 737817.491599 | 257585.118223 | 635.940372 | 6.600599  | -4.665777 | 2.680372 | $\checkmark$ | -27.508 | 25.556  | 37.547 | 3_0722 |
| 132 672 | 20   | Опорная   | 736703.252364 | 258655.478216 | 590.834708 | 0.610364  | 4.017216  | 4.239708 |              | -4.402  | -10.013 | 10.938 | 2_0712 |
| 129 779 | 79   | Опорная   | 737127.054771 | 257791.393203 | 614.255884 | 2.175771  | -2.136797 | 1.804884 | $\checkmark$ | -11.413 | 8.813   | 14.420 | 3_0720 |
| 130 970 | 0    | Опорная   | 736269.392579 | 259015.706484 | 585.346823 | -3.729421 | 5.377484  | 4.168823 | $\checkmark$ | -5.670  | -11.749 | 13.045 | 2_0712 |
| 139 ~1  | 1    | Связующая | 737221.730294 | 258838.421372 | 595.707009 | -         | -         | -        | $\checkmark$ | -2.447  | -2.087  | 3.216  | 2_0710 |

| Рис. 14. Окно «Точки трианг | уляции» |
|-----------------------------|---------|
|-----------------------------|---------|

| Кнопки      | Назначение                                                                                                    |
|-------------|----------------------------------------------------------------------------------------------------|
| 8<br>• 🔽    | позволяет включить фильтр отображения в 2D-окне точек триангуляции                                                                                                    |
| ŵ.          | позволяет настроить фильтр отображения точек триангуляции                                                                                                    |
| <u>.</u>    | позволяет отобразить только выделенные на схеме блока/все точки в таблице                                                                                              |
| ₫ <b>Ŷ</b>  | служит для поиска точек по имени или его части                                                                                                    |
|             | позволяет отобразить опорные/контрольные точки с исходными координатами, введенными в каталог координат опорных точек (см. руководство пользователя «Построение сети») |
| <i>6</i> 72 | позволяет задать процент обрезки краев исходных изображений при ортотранс-<br>формировании                                                                             |

| Табпина 2     | Панель инсти        | рументов | окна   | «Точки | триангу    | лыли                                    | (N) |
|---------------|---------------------|----------|--------|--------|------------|-----------------------------------------|-----|
| i aosiniqa E. | 1 100110710 7111011 | ,        | 010100 |        | i prioriti | ,,,,,,,,,,,,,,,,,,,,,,,,,,,,,,,,,,,,,,, |     |

Для обновления данных в списке точек триангуляции и на схеме блока после внесения изменений служит кнопка **Обновить**.

позволяет отобразить только значения ошибок на точках

позволяет отобразить точки триангуляции с координатами, полученными после

Кнопка 🖹 позволяет отобразить отчет по контролю точности построения мозаики в формате для печати, а также сохранить его в текстовом формате, экспортировать или напечатать.

| n 🖻 🖒 A                                                                          | <b>a</b>                                                                                                    |                  |                                      |                                                                   |                                                                     |                                                                  |  |
|----------------------------------------------------------------------------------|----------------------------------------------------------------------------------------------------|------------------|--------------------------------------|-------------------------------------------------------------------|---------------------------------------------------------------------|------------------------------------------------------------------|--|
| == 9 апреля                                                                      | 2015 p. == 13:55:0                                                                                                    | )4 ==            |                                      |                                                                   |                                                                     |                                                                  |  |
| Контроль точ                                                                     | ности построения м                                                                                                    | юзаики           |                                      |                                                                   |                                                                     |                                                                  |  |
|                                                                                  |                                                                                                    |                  |                                      |                                                                   |                                                                     |                                                                  |  |
|                                                                                  |                                                                                                    |                  |                                      |                                                                   |                                                                     |                                                                  |  |
| Parrie Mail dist                                                                 |                                                                                                    |                  |                                      |                                                                   |                                                                     |                                                                  |  |
| DJOK: Waldki                                                                     | rcn_docs                                                                                                    |                  |                                      |                                                                   |                                                                     |                                                                  |  |
| лоличество и<br>Размар лимоа                                                     | зооражении в Мозай<br>лат. 0.236000(m)                                                                                      | ive: 0           |                                      |                                                                   |                                                                     |                                                                  |  |
| газмер пиксе                                                                     | 514: 0.256000(m)                                                                                                    |                  |                                      |                                                                   |                                                                     |                                                                  |  |
| Отклонения:                                                                      |                                                                                                    |                  |                                      |                                                                   |                                                                     |                                                                  |  |
| N                                                                                | Тип                                                                                                    | Исп.             | Изобр.                               | Ex                                                                | Ey                                                                  | Exy                                                              |  |
| 779                                                                              | Опор.(Неурав.)                                                                                                    | +                | 3_0720                               | -11.413                                                           | 8.813                                                               | 14.420                                                           |  |
| 970                                                                              | Опор.(Неурав.)                                                                                                    | +                | 2_0712                               | -5.670                                                            | -11.749                                                             | 13.045                                                           |  |
|                                                                                  | OTOD (Heimar )                                                                                                    | +                | 2_0712                               | -4.402                                                            | -10.013                                                             | 10.938                                                           |  |
| 6720                                                                             | onop. (neypub.)                                                                                                    |                  |                                      |                                                                   |                                                                     |                                                                  |  |
| 6720<br>163                                                                      | Опор.(Неурав.)                                                                                                    | +                | 2_0712                               | -13.769                                                           | -17.272                                                             | 22.088                                                           |  |
| 6720<br>163<br>~1                                                                | Опор.(Неурав.)<br>Связ.(Урав.)                                                                                              | +<br>+           | 2_0712<br>2_0710                     | -13.769<br>-2.447                                                 | -17.272                                                             | 22.088<br>3.216                                                  |  |
| 6720<br>163<br>~1<br>6719                                                        | Опор. (Неурав.)<br>Опор. (Неурав.)<br>Связ. (Урав.)<br>Опор. (Неурав.)                                                      | +<br>+<br>+      | 2_0712<br>2_0710<br>3_0722           | -13.769<br>-2.447<br>-27.508                                      | -17.272<br>-2.087<br>25.556                                         | 22.088<br>3.216<br>37.547                                        |  |
| 6720<br>163<br>~1<br>6719<br>40169P                                              | Опор.(Неурав.)<br>Опор.(Неурав.)<br>Опор.(Неурав.)<br>Опор.(Неурав.)                                                        | +<br>+<br>+<br>+ | 2_0712<br>2_0710<br>3_0722<br>3_0720 | -13.769<br>-2.447<br>-27.508<br>4.049                             | -17.272<br>-2.087<br>25.556<br>-2.186                               | 22.088<br>3.216<br>37.547<br>4.602                               |  |
| 6720<br>163<br>~1<br>6719<br>40169Р<br>Среднеквалр                               | опор. (Неурав.)<br>Опор. (Неурав.)<br>Связ. (Урав.)<br>Опор. (Неурав.)<br>Опор. (Неурав.)                                   | +<br>+<br>+      | 2_0712<br>2_0710<br>3_0722<br>3_0720 | -13.769<br>-2.447<br>-27.508<br>4.049<br>12.820                   | -17.272<br>-2.087<br>25.556<br>-2.186<br>13.504                     | 22.088<br>3.216<br>37.547<br>4.602<br>18.620                     |  |
| 6720<br>163<br>~1<br>6719<br>40169Р<br>Среднеквадр<br>Средний мод                | Опор. (Неурав.)<br>Опор. (Неурав.)<br>Опор. (Неурав.)<br>Опор. (Неурав.)<br>атическое:<br>уль:                              | +<br>+<br>+      | 2_0712<br>2_0710<br>3_0722<br>3_0720 | -13.769<br>-2.447<br>-27.508<br>4.049<br>12.820<br>9.894          | -17.272<br>-2.087<br>25.556<br>-2.186<br>13.504<br>11.096           | 22.088<br>3.216<br>37.547<br>4.602<br>18.620<br>15.122           |  |
| 6720<br>163<br>~1<br>6719<br>40169Р<br>Среднеквадр<br>Средний мод<br>Максимально | Опор. (Неурав.)<br>Опор. (Неурав.)<br>Опор. (Неурав.)<br>Опор. (Неурав.)<br>Опор. (Неурав.)<br>алическое:<br>уль:<br>е "+": | +<br>+<br>+      | 2_0712<br>2_0710<br>3_0722<br>3_0720 | -13.769<br>-2.447<br>-27.508<br>4.049<br>12.820<br>9.894<br>4.049 | -17.272<br>-2.087<br>25.556<br>-2.186<br>13.504<br>11.096<br>25.556 | 22.088<br>3.216<br>37.547<br>4.602<br>18.620<br>15.122<br>37.547 |  |

Рис. 15. Контроль точности построения мозаики

Список точек триангуляции представляет собой таблицу со следующими столбцами:

- Код точки;
- Имя точки;
- Тип точки связующая, опорная, контрольная, исключенная;
- Исп. данные об использовании точки при вычислении отклонения матрицы высот по Z-координате:
  - 🔽 точка триангуляции использовалась;
  - точка триангуляции не использовалась;
  - точка триангуляции не может быть использована, так как не использована, так как не использованась в уравнивании.
- Ех расхождение координат по Х;
- Еу расхождение координат по Y;
- Exy ошибка планового положения точки (квадратный корень из суммы ошибки по X и по Y).

 Изобр. — имя изображения, для которого вычислено значение ошибки на выбранной точке.

В панели статуса отображается значения средней квадратической ошибки (**СКО**) и максимальной ошибки (**Макс**) как положения точек, так и расхождения координат по X и по Y.

Окно **Точки триангуляции** синхронизировано с 2D-окном: при выделении точки в 2D-окне точка также выделяется в таблице и наоборот.

Двойной щелчок по имени точки в таблице позволяет перейти в модуль **Измерение** точек для редактирования положения точек.